107年「璞玉發光-全國藝術行銷活動」線上報名系統操作手冊 補充說明

107.04.10

各位報名者若已取得報名序號後

重新回到線上報名頁面點選右上角的查詢報名資料功能

| 🗻 國立新竹生活美學館                                           |                                      | 回当页 網站導覽 f 📥 |
|-------------------------------------------------------|--------------------------------------|--------------|
| National Hinchs Living Arts Center<br>合 開於璞玉録光 ~ 最新消息 | 歷年得獎作品 - 線上報名 下載專區 相關連結 影音專區 -       |              |
| 最新演員                                                  | 首頁 / 項玉發光 / 線上報名                     |              |
|                                                       | 107年「璞玉發光-全國藝術行銷活動」 徵選作品<br>初彈送件表    |              |
|                                                       | 直接昭名資料                               |              |
|                                                       | 每人每類以1件為限,作品圖片上傳後不得更改,話確認好作品圖片後再上傳   |              |
|                                                       | "作品名稱                                |              |
|                                                       |                                      |              |
|                                                       | *参加細別                                |              |
|                                                       | ◎高中碼組 ◎大專社會組                         |              |
|                                                       | *参加预别                                |              |
|                                                       | ◎弱意知 ◎西意知                            |              |
|                                                       |                                      |              |
|                                                       | ···································· |              |
|                                                       | 應材(其他)                               |              |

或於確認信函之網址亦可查詢報名資料。

→ 輸入案件編號及 email 後,即可查詢報名資料。如下圖所示。

| 旦时报口貝州            |  |
|-------------------|--|
| ※案件編號:            |  |
| 請輸入我們發到您郵箱裏面的案件編號 |  |
| *E-mail :         |  |
| 請輸入您的E-mail       |  |

(該頁面僅供查詢,無法修正報名資料,請於報名送出時再次確認報名資料內容!)

| 傳真                              |  |                     |
|---------------------------------|--|---------------------|
| * E-Mail<br>ac203@nhclac.gov.tw |  |                     |
| 附檔照片                            |  |                     |
| •驗證碼 POPF <u>描放</u>             |  | 於報名查詢頁面,最下方不用再點選送出。 |
| 送出                              |  |                     |

檢視資料後免再次重新送出。(點選送出仍會停留在同一頁面) 收到確認報名信件及序號後即已完成報名。